# Quick User Guide for Paradox Spectra SP Series

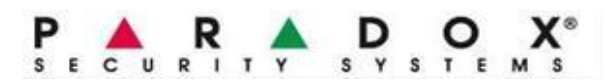

| or [ARM] + [Access code]<br>or [STAY] + [Access code]<br>or [SLEEP] + [Access code]                                                                                                    |
|----------------------------------------------------------------------------------------------------|
| · (2-digit Zone Numbers) + [ENTER]                                                                                                    |
| • (2-digit Zone Numbers) + [ENTER]                                                                                                    |
|                                                                                                    |
|                                                                                                    |
| .ode] + [01] + [New System Master Code] +<br> aster Code] + [ENTER, CLEAR]                                                                                                    |
| Code] + [04] + [New Access Code] + [Repeat New<br>CLEAR]                                                                                                    |
| pad numbers will light up corresponding<br>d.<br>uble<br>Loss<br>e more details on the problems detected.<br>nel<br>uble<br>itoring on control panel<br>e on CMS telephone 1<br>e on CMS telephone 2<br>e on pager |
|                                                                                                    |

v1.2 (Nov'15) Prepared by:

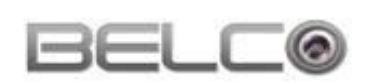

Belco Security Sdn Bhd 14, Jalan Intan 1, Taman Puchong Intan, 47150 Puchong, Selangor. Tel: 03-8068 5000 Fax: 03-9235 1118

# Quick Programming Guide for Paradox Spectra SP Series

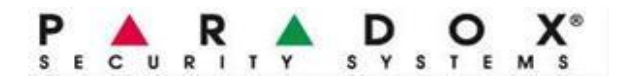

## DEFAULT INSTALLER CODE: 0000

To enter Programming mode, press (ENTER) + (INSTALLER CODE) Programming mode status: ARM + STAY indicators blinking

### Step 1: Define Zones

| Description                  | Command            |           |           |                  |              |
|------------------------------|--------------------|-----------|-----------|------------------|--------------|
| Description                  | Section            | Zone Type | Partition | Zone Options     | Confirm      |
| Set Zone 1 as entry delay    | 001                | 01        | 1         | On key [1, 2, 8] | ENTER, CLEAR |
| Set Zone 2 as Instant        | 002                | 08        | 1         | On key [1, 2]    | ENTER, CLEAR |
| Set Zone 3 as Instant        | 003                | 08        | 1         | On key [1, 2]    | ENTER, CLEAR |
| Set Zone 4 as Instant        | 004                | 08        | 1         | On key [1, 2]    | ENTER, CLEAR |
| Set Zone 5 as Instant        | 005                | 08        | 1         | On key [1, 2]    | ENTER, CLEAR |
| Set Zone 6, Zone 7 and so on | 006, 007 and so on |           |           |                  |              |

| Zone Type                     | Stay Arm                                   | Sleep Arm     | Full Arm      |  |
|-------------------------------|--------------------------------------------|---------------|---------------|--|
| 01 = Entry Delay 1            | Entry Delay 1                              | Entry Delay 1 | Entry Delay 1 |  |
| 05 = Follow                   | Follow                                     | Follow        | Follow        |  |
| 08 = Instant                  | Instant                                    | Instant       | Instant       |  |
| 09 = Instant (Sleep/Full Arm) | Not Armed                                  | Instant       | Instant       |  |
| 10 = Instant (Full Arm)       | Not Armed                                  | Not Armed     | Instant       |  |
| 16 = 24Hr. Burglary           | Zone can trigger alarm even in DISARM mode |               |               |  |
| 26 = Keyswitch Momentary      | Arm/Disarm when receive signal             |               |               |  |

\*Refer Paradox Programming Guide Manual for more Zone Types

#### Zone Options

| [1] Auto-zone Shutdown       |  |
|------------------------------|--|
| [2] Bypassable Zone          |  |
| [3] RF Zone Supervision      |  |
| [6] Intellizone              |  |
| [7] Delay Alarm Transmission |  |
| [8] Force Zone               |  |

| [4] | [5] |               |
|-----|-----|---------------|
| OFF | OFF | Audible Alarm |
| OFF | ON  | Pulsed Alarm  |
| ON  | OFF | Silent Alarm  |
| ON  | ON  | Report Only   |

#### Step 2: Set System Options and Timer

| Description                                    | Command            |                          |              |  |
|------------------------------------------------|--------------------|--------------------------|--------------|--|
| Description                                    | Section            | Timer & Option           | Confirm      |  |
| Enable EOL resistor (if resistor being used)   | 706                | On key [2]               | ENTER        |  |
| Set Entry Delay 1 timer [000] to [255] seconds | 710                | 030                      | CLEAR        |  |
| Set Exit Delay 1 timer [000] to [255] seconds  | 745                | 060                      | CLEAR        |  |
| Set Bell cut timer = 5 minutes                 | 747                | 005                      | CLEAR        |  |
| Set Zone 1 sensitivity = 10 ms                 | 041                | 010                      | CLEAR        |  |
| Set Zone 2 sensitivity = 10 ms                 | 042                | 010                      | CLEAR        |  |
| Set Zone 3 sensitivity = 10 ms                 | 043                | 010                      | CLEAR        |  |
| Set Zone 4 sensitivity = 10 ms                 | 044                | 010                      | CLEAR        |  |
| Set Zone 5 sensitivity = 10 ms                 | 045                | 010                      | CLEAR        |  |
| Set Zone 6, Zone 7 sensitivity and so on       | 046, 047 and so on | 010                      | CLEAR        |  |
| Enable for Audible Panic:                      |                    |                          |              |  |
| (1: Panic 1) - Hold key [1]+[3] together       |                    |                          |              |  |
| (2: Panic 2) - Hold key [4]+[6] together       |                    |                          |              |  |
| (3: Panic 3) - Hold key [7]+[9] together       | 702                | On key [1, 2, 3, 4, 5,6] | ENTER, CLEAR |  |
| (4: Audible alarm for Panic 1 button)          |                    |                          |              |  |
| (5: Audible alarm for Panic 2 button)          |                    |                          |              |  |
| (6: Audible alarm for Panic 3 button)          |                    |                          |              |  |

v1.2 (Nov'15)

### **Step 3: Optional Settings**

| Description                                        | Command |                               |              |  |
|----------------------------------------------------|---------|-------------------------------|--------------|--|
| Description                                        | Section | Timer & Option                | Confirm      |  |
| Partitioning                                       | 700     | ON key [1]                    |              |  |
| (to enable 2 partitions)                           | 700     | (Default is OFF)              | ENTER, CLEAR |  |
| Enable Bell Squawk when arm/disarm                 | 704     | ON key [5]                    |              |  |
| with Keypad / Generic Remote Control               | 704     | (Default is OFF)              | ENTER, CLEAR |  |
| Change Installer Code (Default: 0000)              | 397     | New Code: XXXX                |              |  |
| Change Master Code (Default: 1234)                 | 399     | New Code: XXXX                |              |  |
| Reset All Programming to Default                   | 950     |                               | ENTER        |  |
| Remote Control Assignment                          | 611     | [1888] [8888]                 | ENTER, CLEAR |  |
| 611 for Rem#1, 612 for Rem#2, up to 642 for Rem#32 |         |                               |              |  |
| Enroll Remote Control (REM15)                      | 651     | Press and Hold any button for |              |  |
| 651 for Rem#1, 652 for Rem#2, Up to 682 for Rem#32 | 001     | 2 times                       |              |  |

# Step 4: Set Telephone Programming (Dial Out when alarm triggers)

| Description               | Command |                |              |  |
|---------------------------|---------|----------------|--------------|--|
| Description               | Section | Timer & Option | Confirm      |  |
| Set Dialing attempts      | 841     | 005            |              |  |
| Rings to pickup by panel* | 901     | 010            | ENTER, CLEAR |  |

#### To be done in Standby Mode (Exit Programming Mode first):

| Set to dial telephone #1 | [신] + [Master code] + [MEM] + [3] + [1st phone number] + ENTER, CLEAR            |
|--------------------------|----------------------------------------------------------------------------------|
| Set to dial telephone #2 | [0] + [Master code] + [MEM] + [4] + [2nd phone number] + ENTER, CLEAR            |
| Set to dial telephone #3 | [ $\bigcirc$ ] + [Master code] + [MEM] + [5] + [3rd phone number] + ENTER, CLEAR |
| Set to dial telephone #4 | [ $\bigcirc$ ] + [Master code] + [MEM] + [6] + [4th phone number] + ENTER, CLEAR |
| Set to dial telephone #5 | [ $igcup$ ] + [Master code] + [MEM] + [7] + [5th phone number] + ENTER, CLEAR    |

## Step 5: Set Central Monitoring Station (CMS) Function

(only required if connected to ADT, CHUBB, PROTECS etc)

| Description                                                       | Command |                        |              |  |
|-------------------------------------------------------------------|---------|------------------------|--------------|--|
| Description                                                       | Section | Timer & Option         | Confirm      |  |
| Set Contact ID Format                                             | 810     | 4, 4                   |              |  |
| Set Account number Partition 1                                    | 811     | 4 digit Account number | ENTER, CLEAR |  |
| Set Account number Partition 2                                    | 812     | 4 digit Account number |              |  |
| Set Telephone 1 (primary)                                         | 815     | Telephone number 1     | ENTER        |  |
| Set Telephone 2 (secondary)                                       | 817     | Telephone number 2     | ENTER        |  |
| Set Alternate Dial:<br>(Auto call the secondary number if primary | 800     | On key [4]             | ENTER, CLEAR |  |
| number is busy)                                                   | 001     | 0(() (1)               |              |  |
| Set always report disarm                                          | 801     | Off key [1]            | ENTER, CLEAR |  |
| Set send daily test report                                        | 840     | 001                    | ENTER, CLEAR |  |
| Set time for test signal                                          | 850     | [ HH:MM ]              |              |  |

## Step 6: Perform Walk Test

The Installer Test mode will allow you to perform walk tests where the siren will squawk to indicate opened zones.To Activate: [ENTER] [INSTALLER CODE] [TBL] [CLEAR]To DeActivate: [ENTER] [INSTALLER CODE] [TBL] [CLEAR]

### Step 7: Hard Reset Panel

If settings have been entered wrongly and the panel does not work as desired, panel can be reset by doing the following: i) Press & Hold Reset button on Main Panel for 5 seconds, then notice the Status LED blinking. ii) Once blinking, quickly release the button and press again one time to reset to factory defaults.

Prepared by:

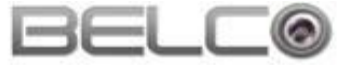

Belco Security Sdn Bhd

14, Jalan Intan 1, Taman Puchong Intan, 47150 Puchong, Selangor. Tel: 03-8068 5000 Fax: 03-9235 1118